## Office 365 Groups

An Office 365 Group is different from a distribution list. Groups are a feature of Office 365 that provides a shared workspace for collaboration and sharing. The workspace comes with a shared inbox, calendar, document library, OneNote notebook, and planning tool.

## Create a Group

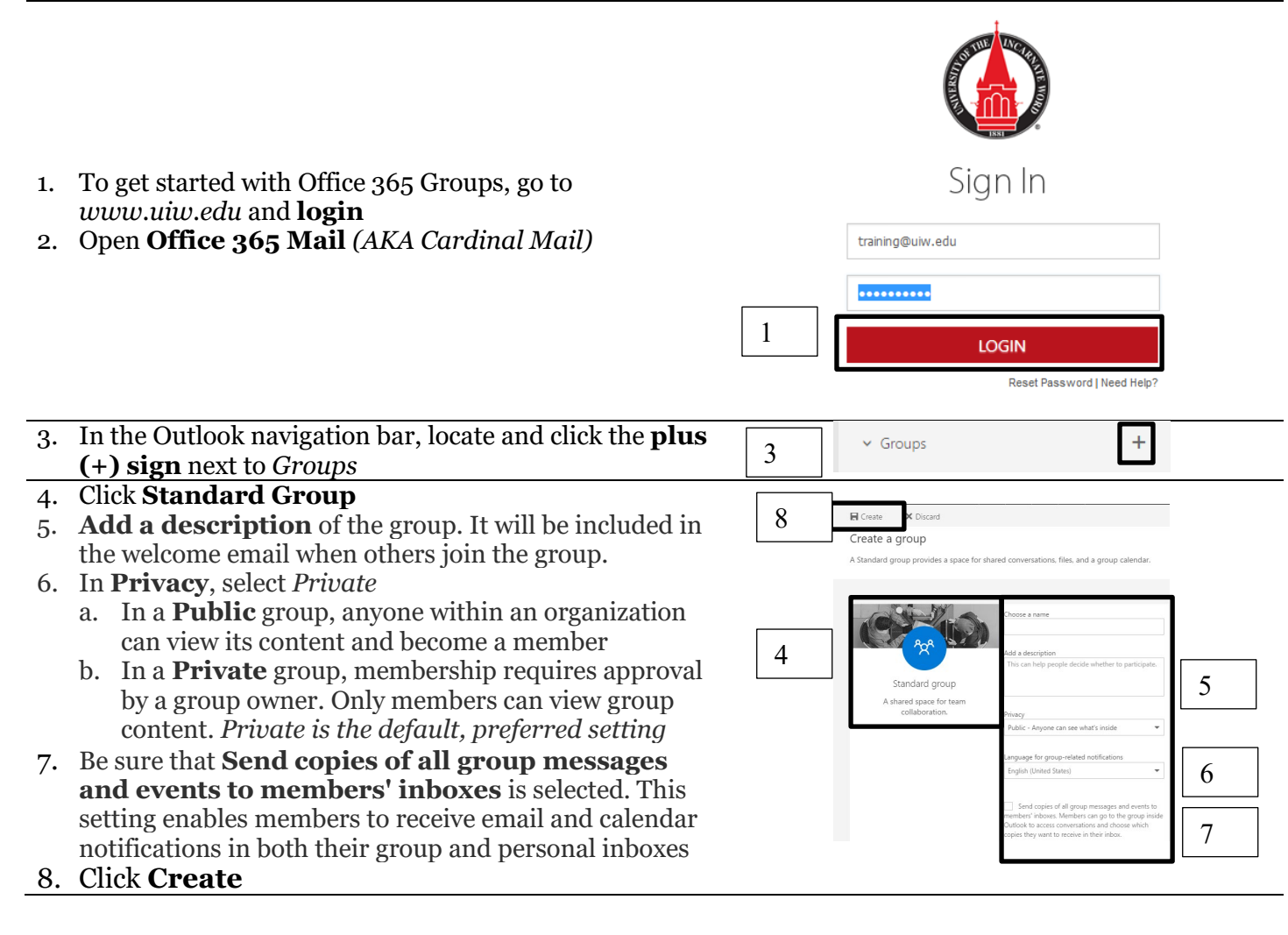

## Add members

1. Locate and click the **Members** link in the upper righ of the Groups page

| ıt | 1 ~ | 🤱 🚾 🚇 4 members 🛞                                 |
|----|-----|---------------------------------------------------|
|    | 2   | Add members<br>Add colleagues, Office 365 groups, |

## 2. Click Add members

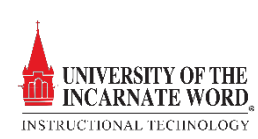

distribution lists, or quests, (i)

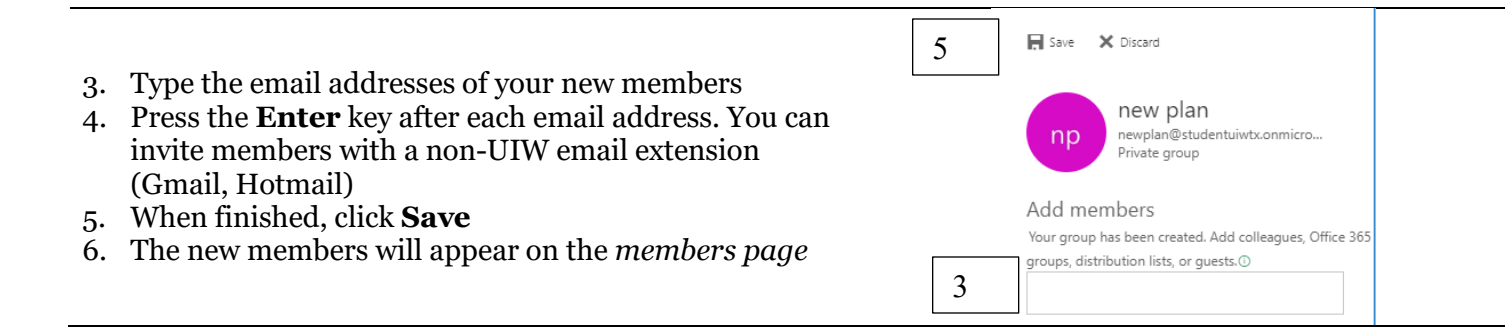

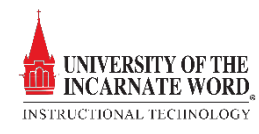